# Instructivo plataforma virtual eLibro

**Biblioteca Central UCES** 

# 1. Iniciar sesión

### Desde el Campus Virtual UCES

#### UCES

#### Bienvenido al Sistema de autentificación de la Universidad de Ciencias Empresariales y Sociales

Seleccione el tipo de ingreso correspondiente:

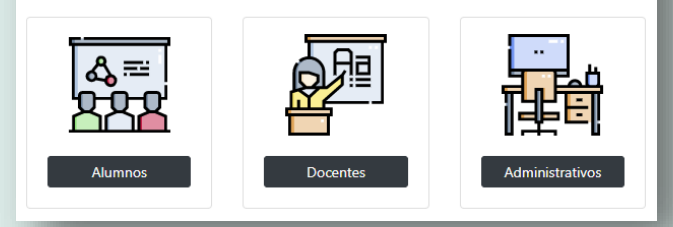

| Inicio de sesión                                                                                                    |                               |
|----------------------------------------------------------------------------------------------------|-------------------------------|
| Matrícula                                                                                                    |                               |
| Recordar mi nombre of the second second s | le usuario                    |
| Contraseña                                                                                                    | Inicio de sesión              |
| > Olvidé mi Clave                                                                                                    | Legajo                        |
| Iniciar sesión                                                                                                    | Recordar mi nombre de usuario |
|                                                                                                    | Contraseña                    |
|                                                                                                    | > Olvidé mi Clave             |
|                                                                                                    | Iniciar sesión                |

### En la pestaña "Bibliotecas digitales" accedes a e-libro

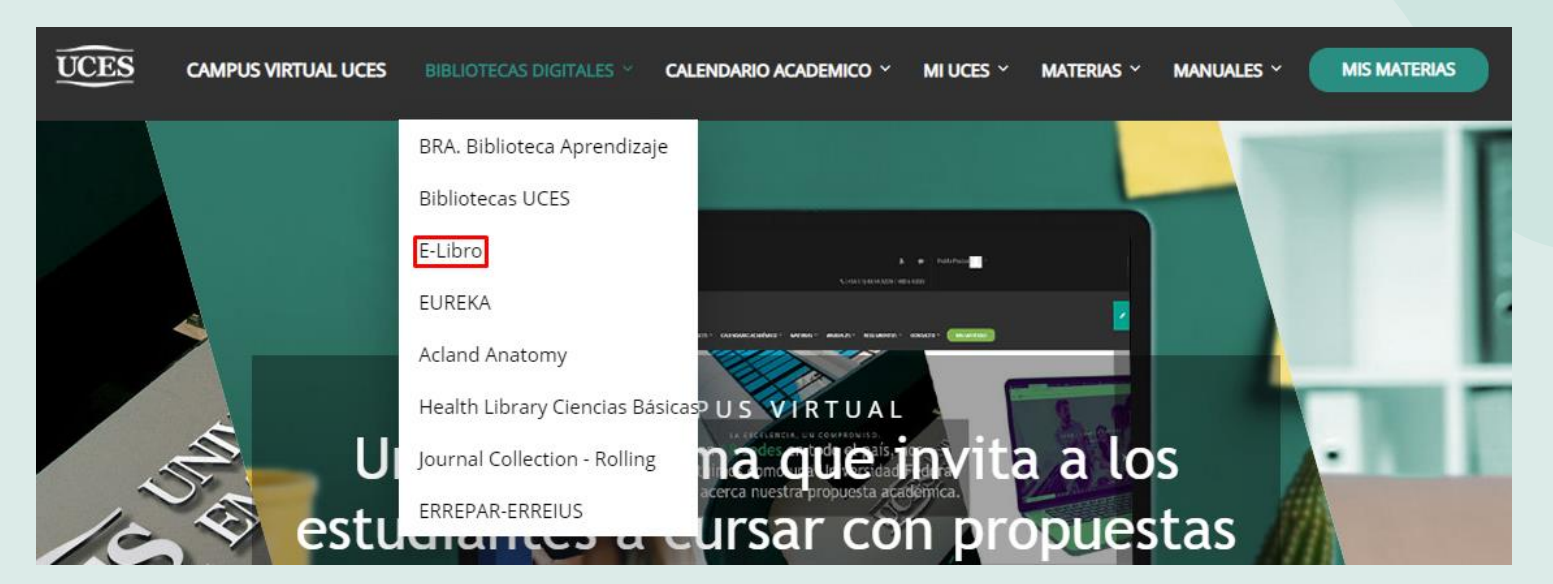

 •
 •
 •
 •
 •
 •

 •
 •
 •
 •
 •
 •
 •

 •
 •
 •
 •
 •
 •
 •
 •

 •
 •
 •
 •
 •
 •
 •
 •
 •

 •
 •
 •
 •
 •
 •
 •
 •
 •

### Importante:

Se pueden realizar búsquedas de libros y leerlos en línea sin necesidad de registrarse en E-Libro. Sin embargo, para acceder a las funcionalidades que brinda la plataforma (descarga, guardado en estantería, notas, etc.) es necesario tener un usuario. El registro se realiza una única vez. Posteriormente solo se debe iniciar sesión.

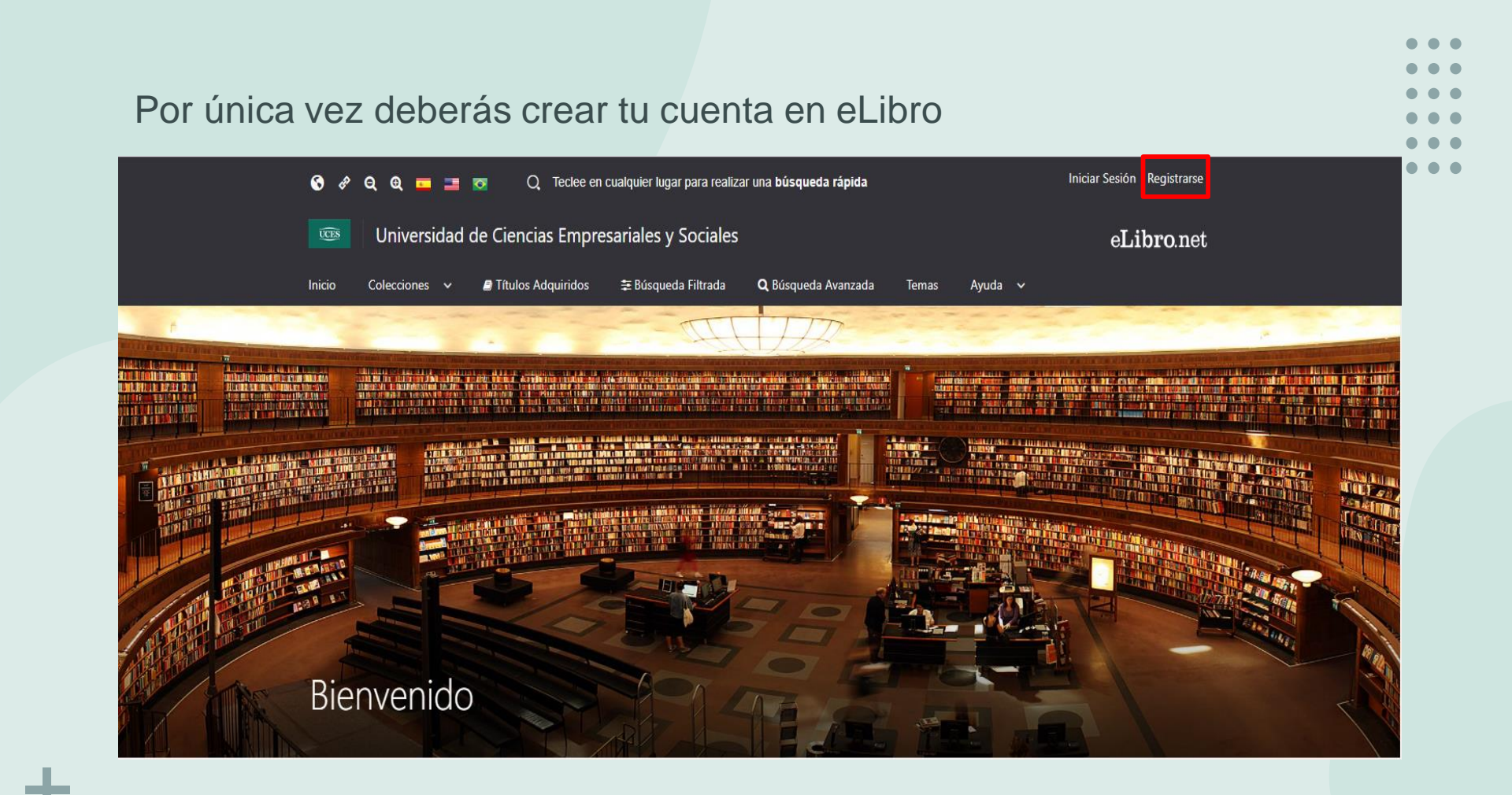

### Ingresar los datos solicitados

### eLibro

### Crea tu cuenta con Universidad de Ciencias Empresariales y Sociales

Al crear tu cuenta en eLibro podrás acceder a todas las funcionalidades de nuestra plataforma como descarga de documentos, obtención de la referencia bibliográfica, agregar marcadores y notas, y resaltar texto, entre otras.

| EMAIL:                |           |  |  |  |
|-----------------------|-----------|--|--|--|
| NOMBRE:               | APELLIDO: |  |  |  |
| CONTRASEÑA:           |           |  |  |  |
| CONFIRMAR CONTRASEÑA: |           |  |  |  |
| Crear Cuenta          |           |  |  |  |

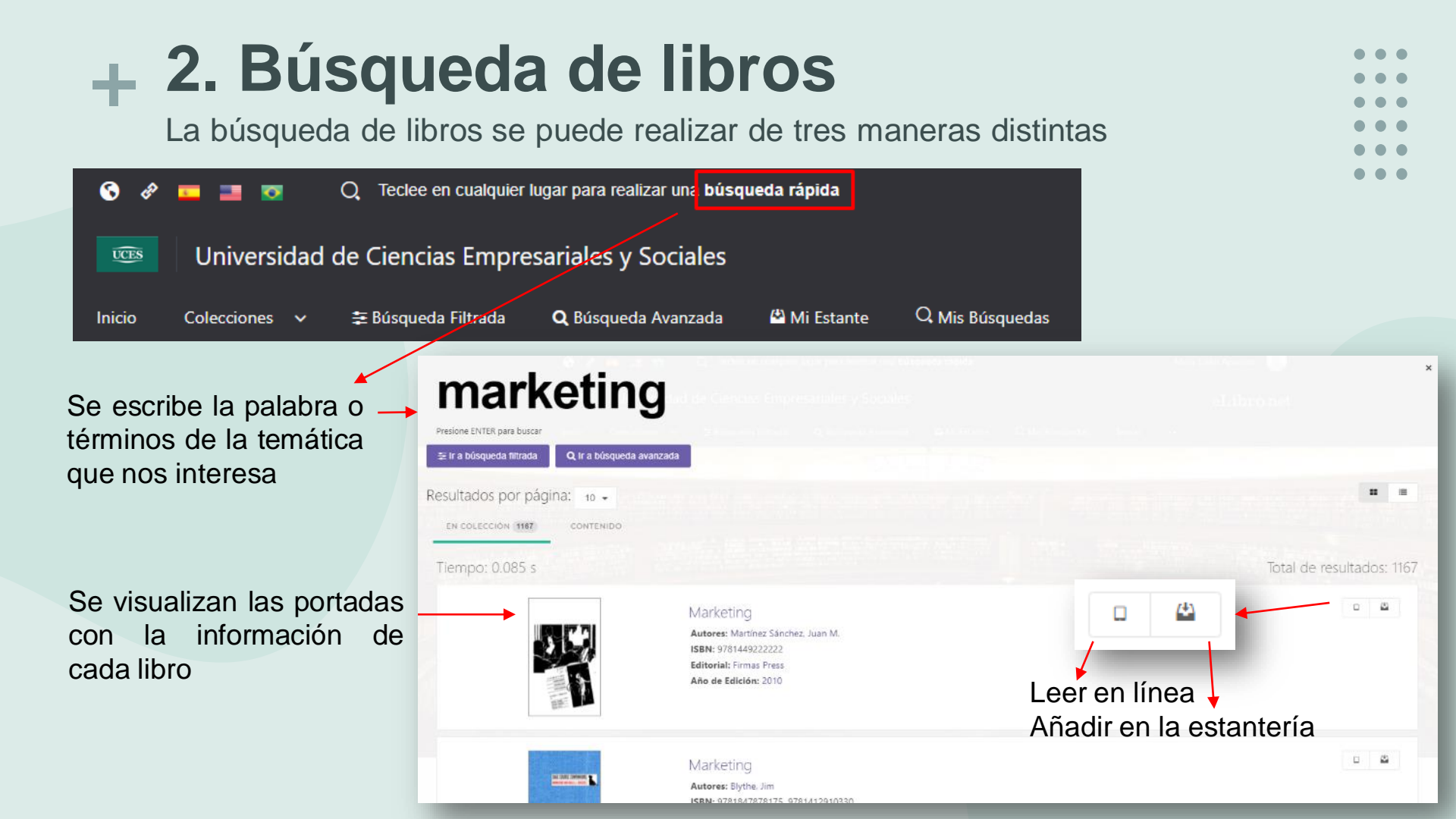

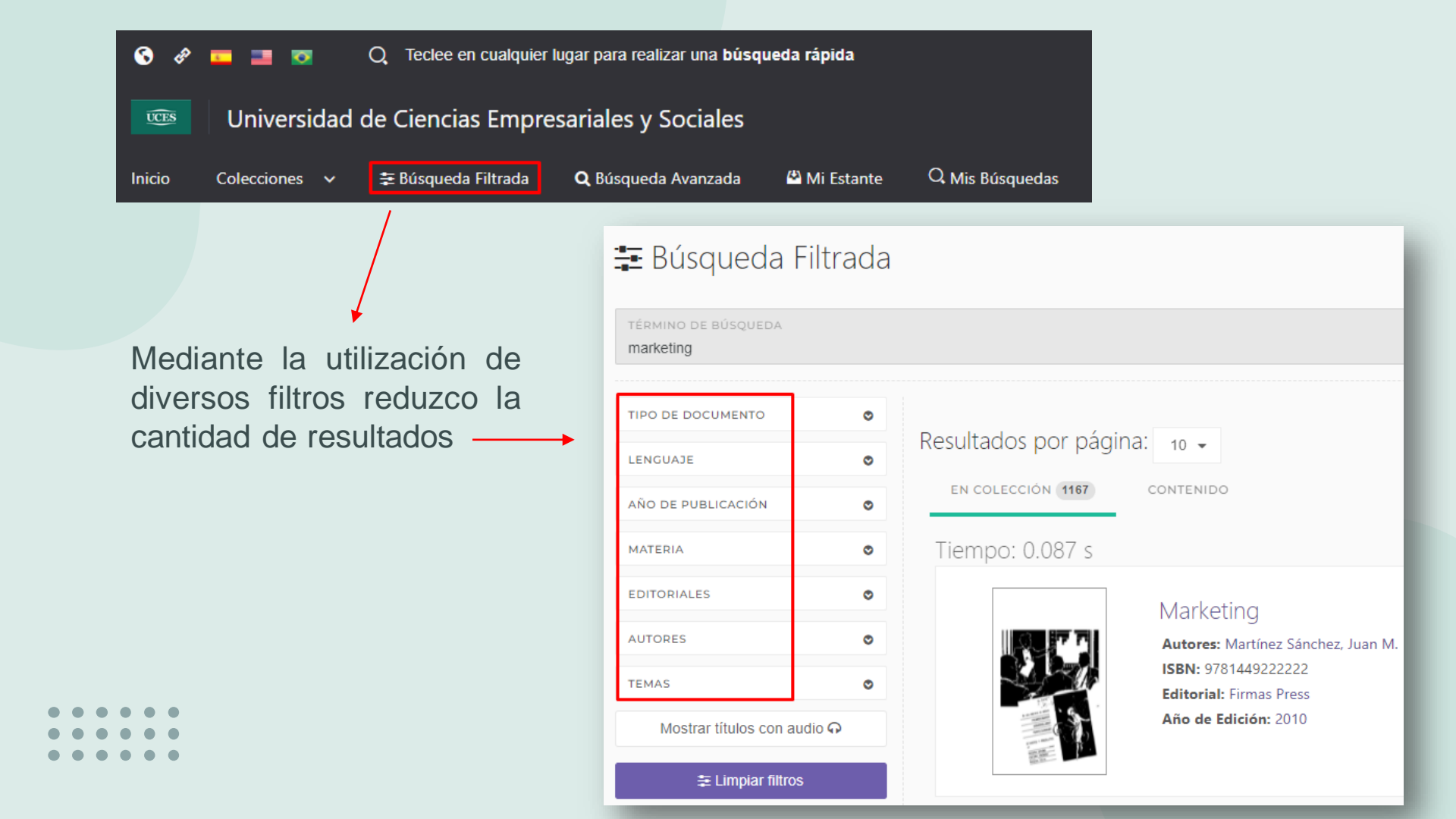

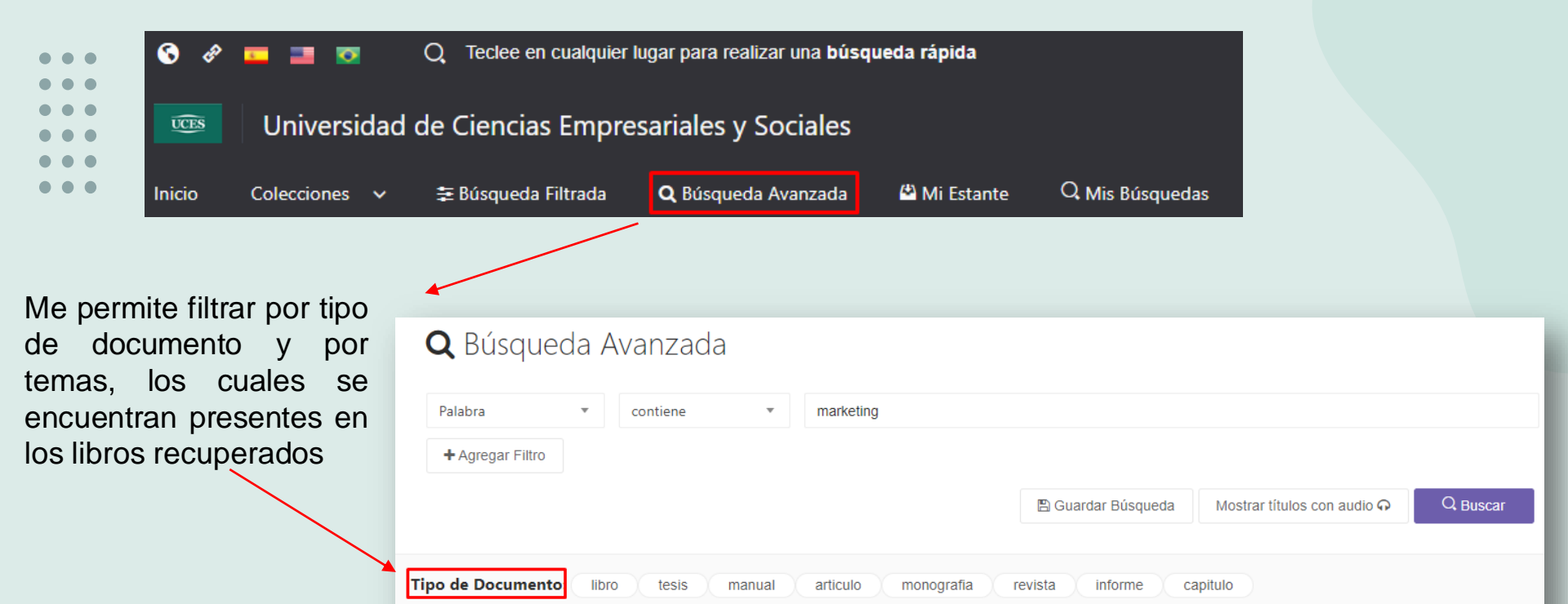

Comercio

Internet marketing

International trade

Communication in politics

Marketing -- Management

Comunicación en el marketing

Marketing -- Enseñanza y aprendizaje

🖺 Guardar Búsqueda

Campaign management

Electronic commerce

Elecciones

Marketing social

Administración de empresas

Communication in marketing

Internet

New products

El resultado de la búsqueda se puede guardar

Marketing -- Study and teaching

Industrial management

Marketing

Comercio internacional

Temas

Gestión

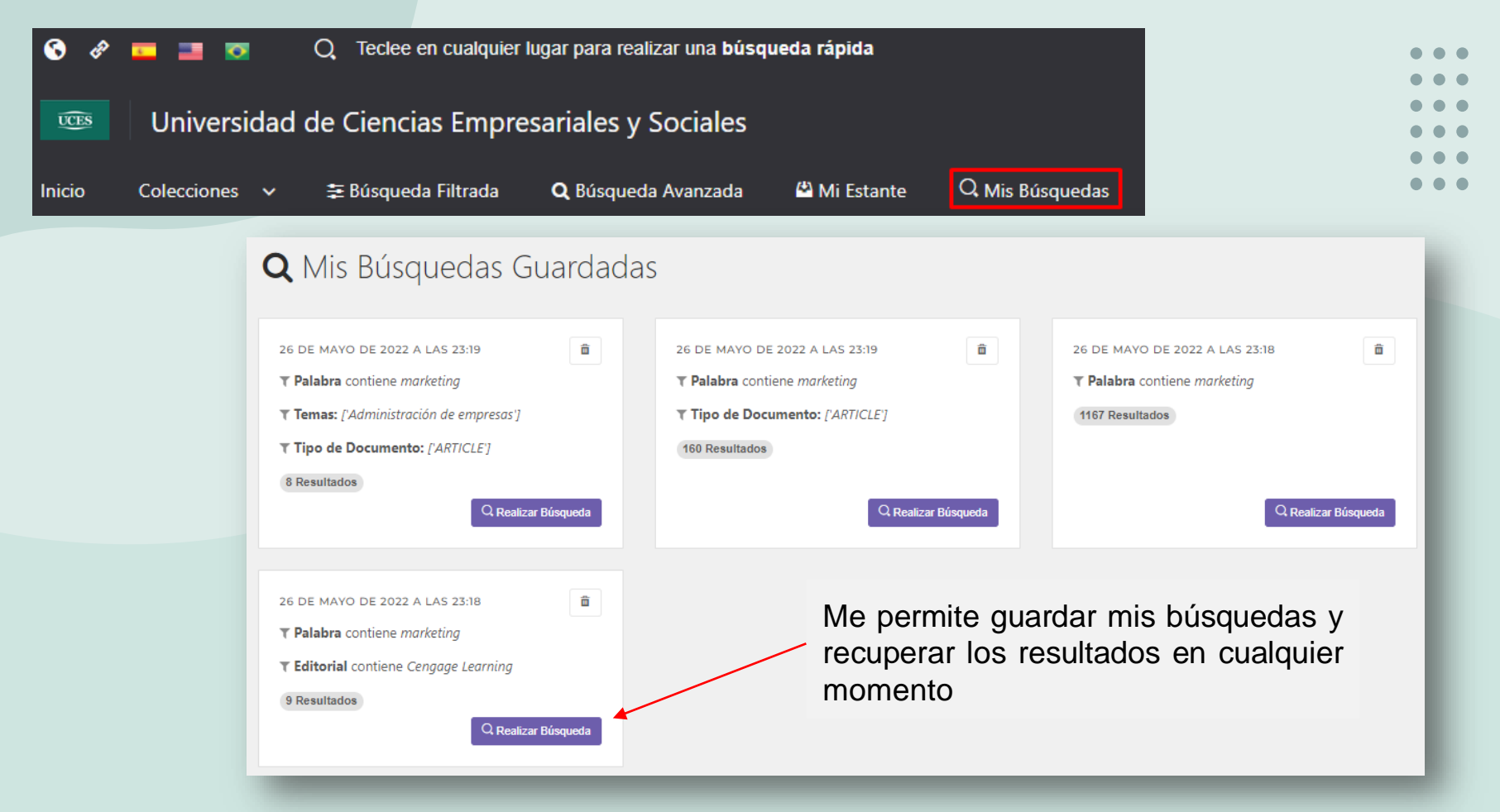

Cada resultado de búsqueda genera su propio enlace el cual me permite compartir con distintos usuarios

# 3. Tópicos

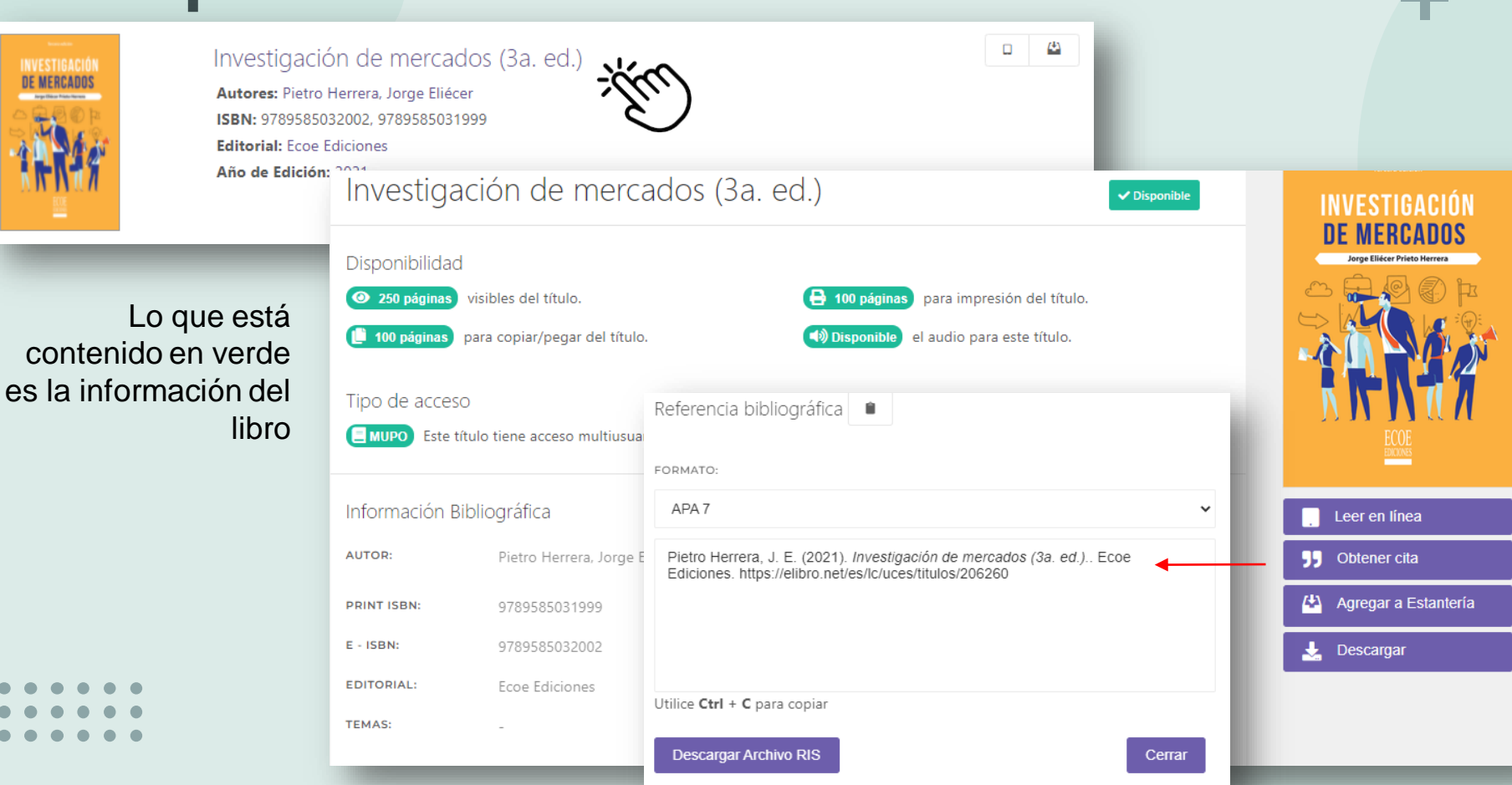

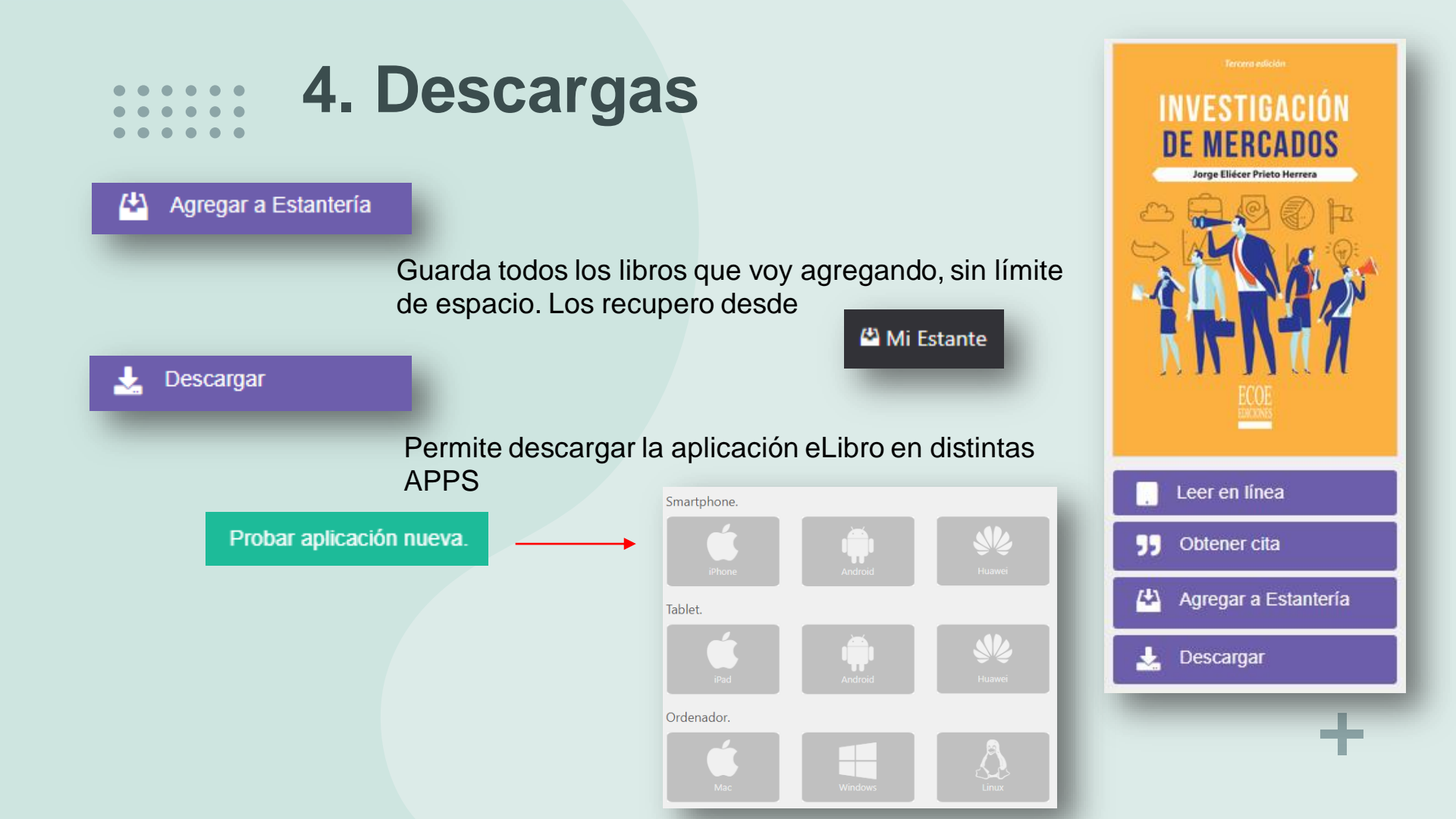

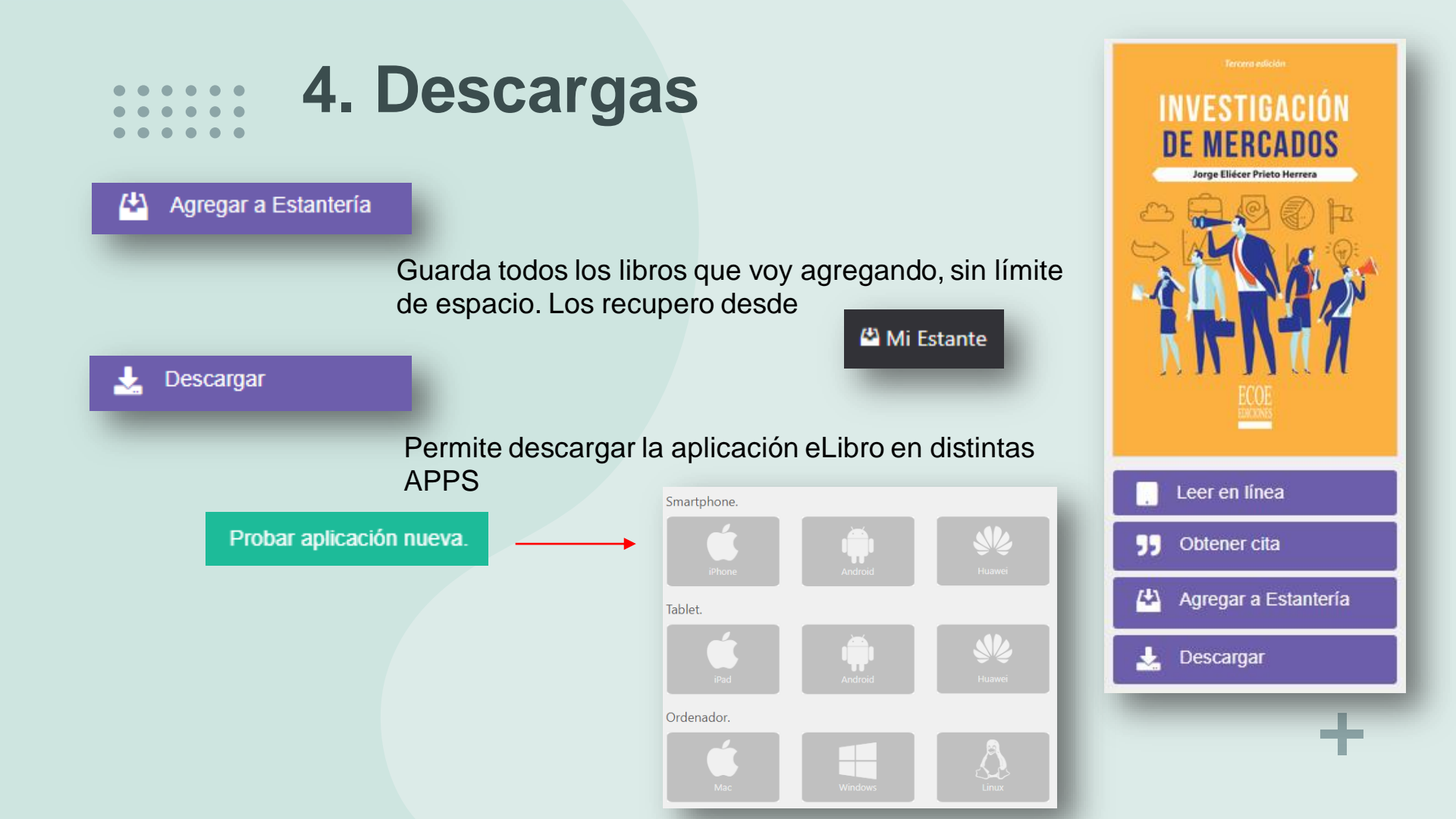

## + 5.Lecturas

### Lectura off line, me permite leer el material sin conexión a internet

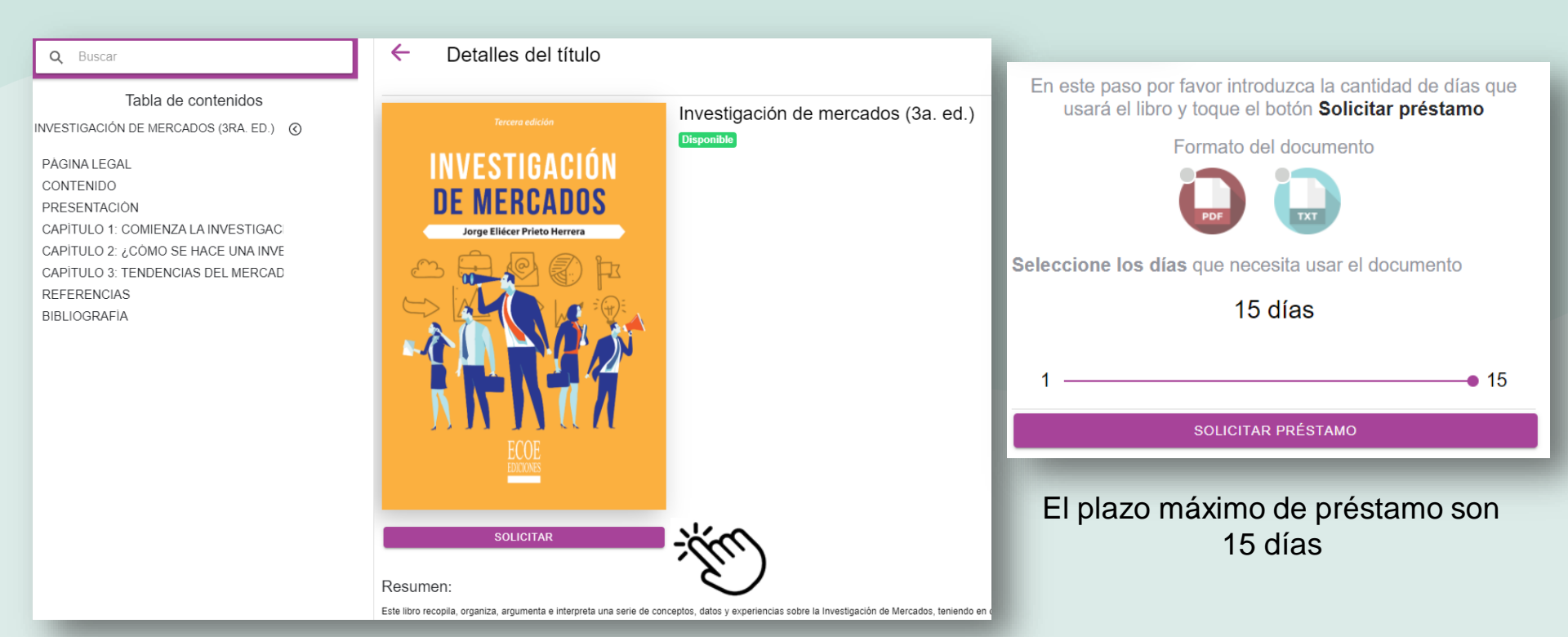

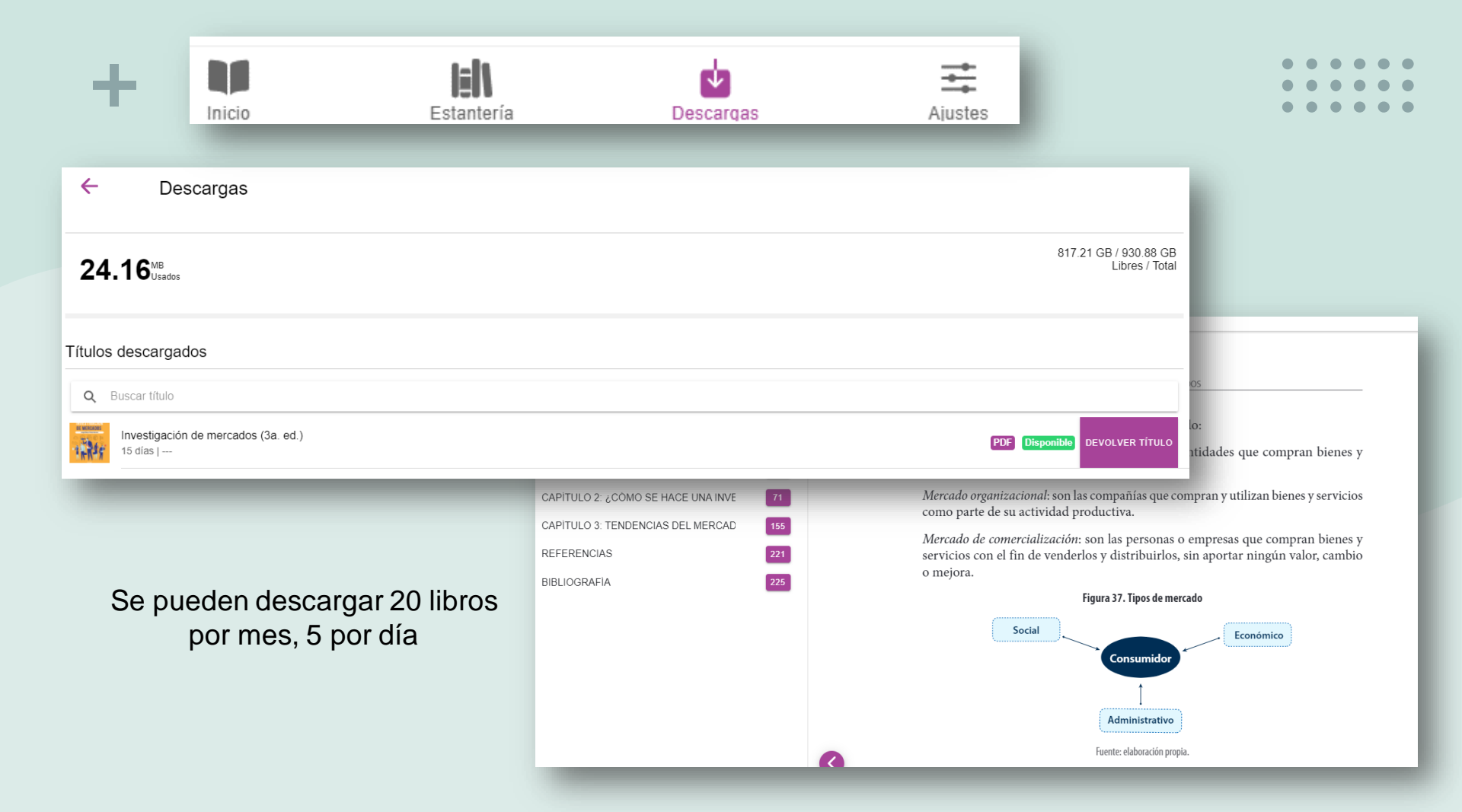

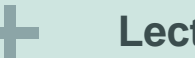

### Lectura en línea

=+

5

ø

55

#### Enlace

84

23 23/250 >

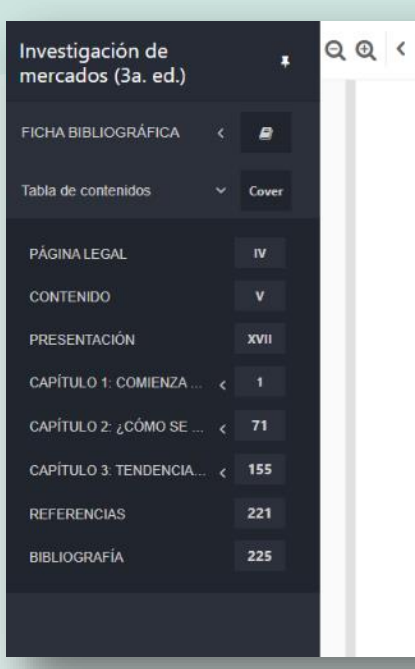

#### Investigación de Mercados y Mercadotecnia

Escriba en cualquier lugar para buscar

La lectura comprensiva de esta parte del texto le facilitará comprender la importancia de la investigación de mercados en el contexto de la mercadotecnia y lo habilita para llevar a cabo el proceso investigativo descrito en el próximo capítulo. Le recomiendo, durante el avance de su aprendizaje, elaborar mapas conceptuales y anotaciones pertinentes sobre la temática propuesta.

INVESTIGACIÓN DE MERCADOS

#### Concepto de Mercadeo

Existen muchas definiciones, conceptos o acercamientos al *marketing* o mercadeo, como la de Kotler y Armstrong (2008), quienes señalan que "es un proceso social y de gestión, a través del cual individuos y grupos obtienen lo que necesitan y desean, creando, ofreciendo e intercambiando productos u otras entidades con valor para los otros".

### Herramientas informáticas

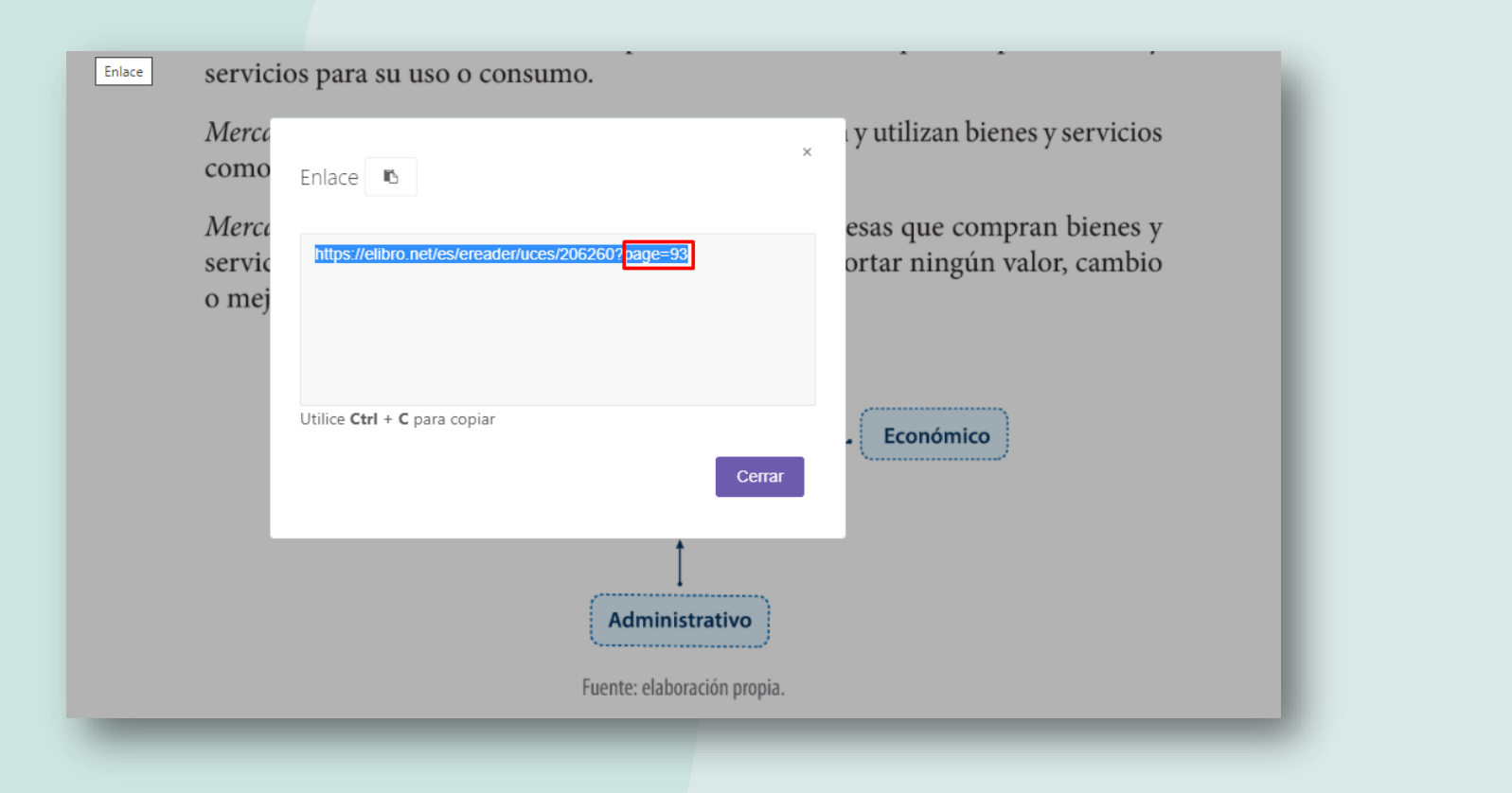

El enlace me permite compartir el material, generando un enlace propio del libro especificando el número de página, compartiendo una ubicación precisa

# + 6. Mi estante

Me permite guardar sin límites todos los libros que consulto. A través de la creación de carpetas puedo organizar todo el material incluido allí

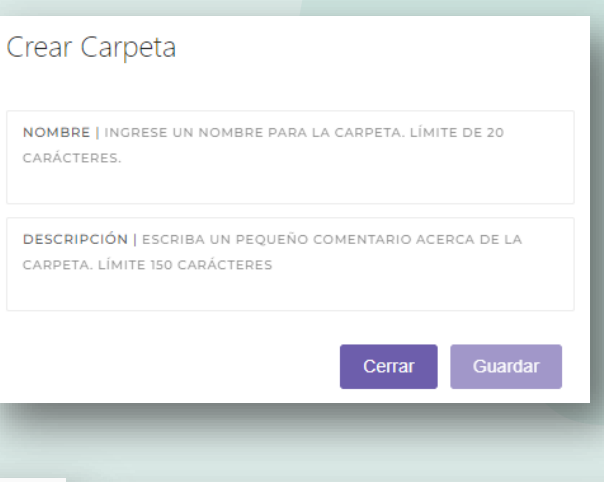

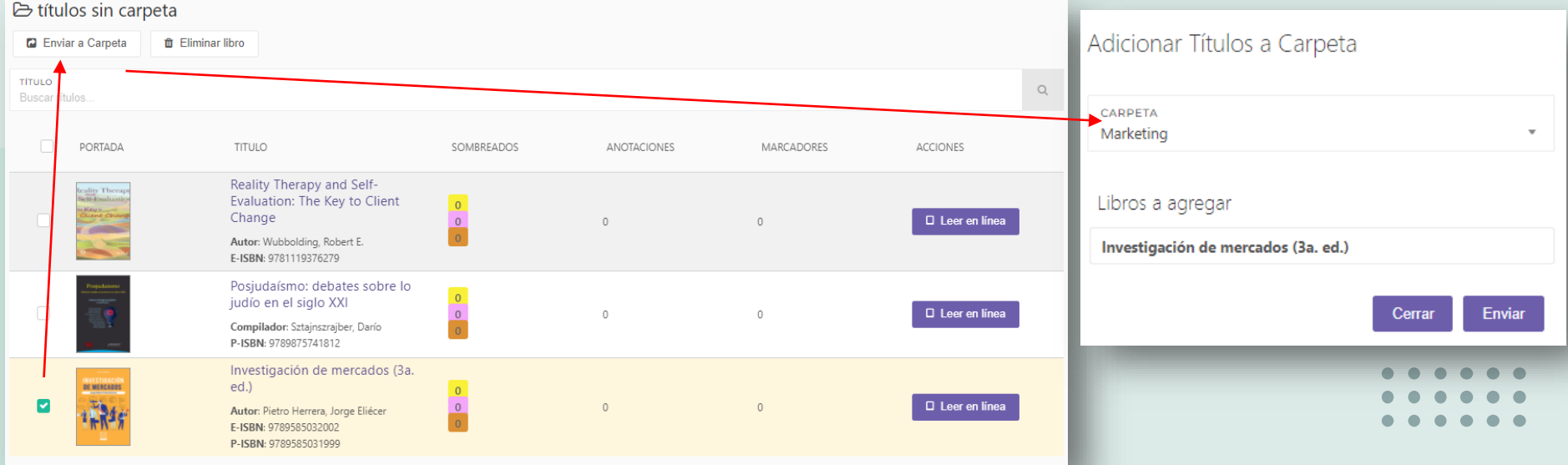

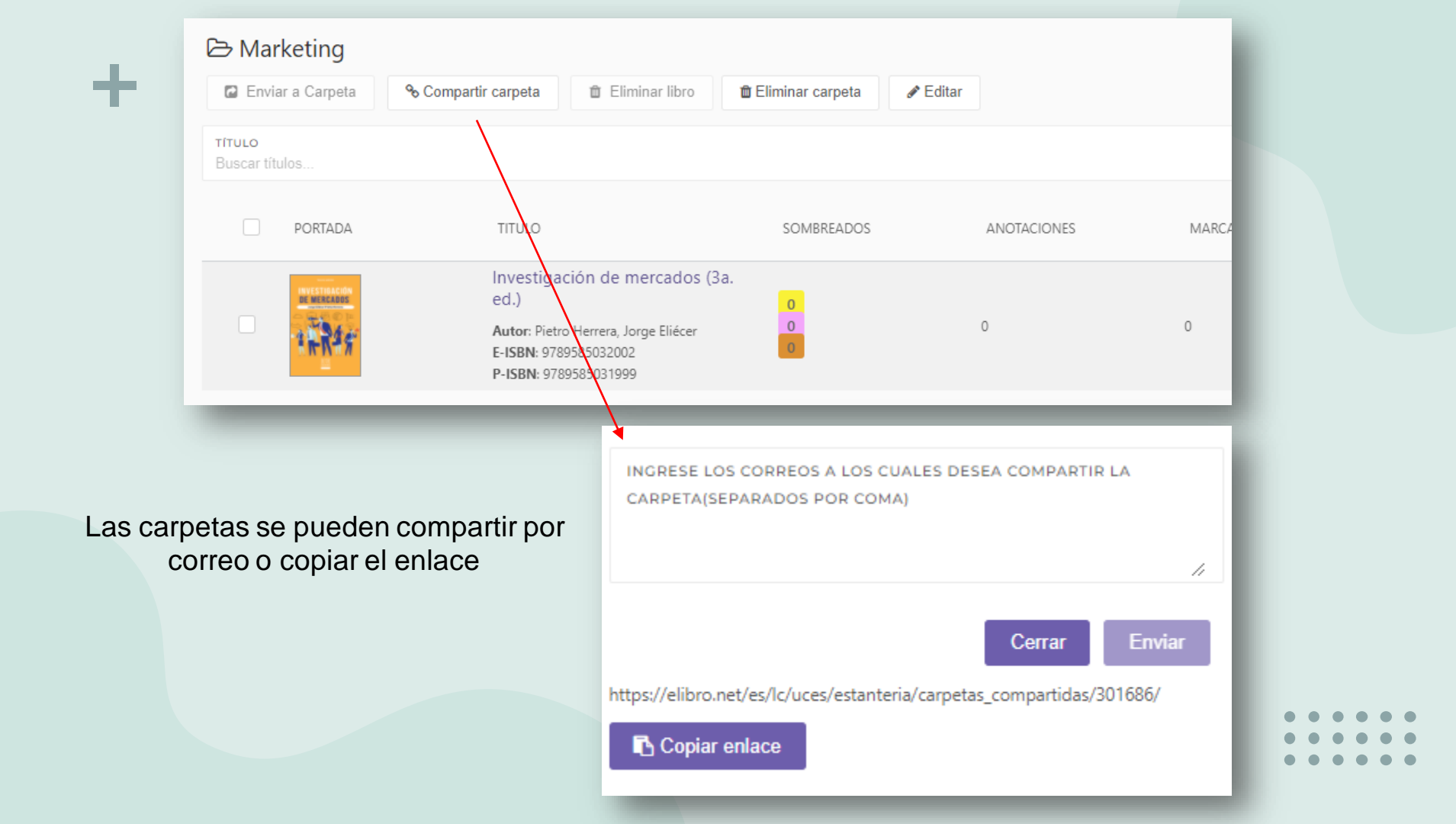

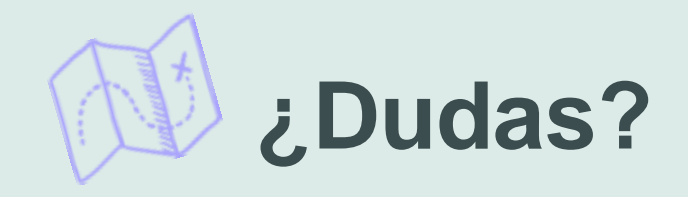

Comunicate con nosotros a través de

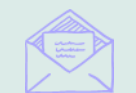

biblioteca@uces.edu.ar

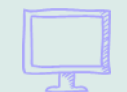

Consulte al bibliotecari@

# ¡Muchas gracias!

**Biblioteca Central UCES** 

• • • • • • • • • • • • • •